## Leitfaden zum Sichern einer Festplatte als Image mit der System Rescue CD

Benötigte Dinge:

Eine System Rescue CD (kann vom Internet heruntergeladen werden http://www.sysresccd.org) Eine USB Festplatte ausreichender Kapazität, am besten ext3 oder ext4 formatiert.<sup>1</sup>

Und so geht es:

Den PC von der Sysresc CD starten

Startbildschirm:

| 1) SystemRescueCd: default boot options                                                                                                    |                                         |
|----------------------------------------------------------------------------------------------------|-----------------------------------------|
| 2) SystemRescueCd: all files cached to memory (docache)                                                                                                    |                                         |
| 3) SystemRescueCd: framebuffer console in high resolution                                                                                                    |                                         |
| 4) SystemRescueCd: do not ask for keyboard, use US keymap 🚽                                                                                                    |                                         |
| 5) Boot an exising Linux system installed on the disk                                                                                                    |                                         |
| 5) SystemRescueCd: alternative kernel with default boot opt                                                                                                    | ion                                     |
| 1) Sustan Descueld: directly start the graphical environment                                                                                                    |                                         |
| o systemnescueca, arrectly start the graphical environment                                                                                                    |                                         |
| o systemnescueca, arrectly start the graphical environment                                                                                                    |                                         |
| <ul> <li>A) Run system tools from floppy disk image</li> </ul>                                                                                                    | >                                       |
| <ul> <li>A) Run system tools from floppy disk image</li> <li>B) Standard 32bit kernel (rescue32) with more choice</li> </ul>                                                                                                    | >                                       |
| <ul> <li>A) Run system tools from floppy disk image</li> <li>B) Standard 32bit kernel (rescue32) with more choice</li> <li>C) Standard 64bit kernel (rescue64) with more choice</li> </ul>                                                                                                    | >                                       |
| <ul> <li>A) Run system tools from floppy disk image</li> <li>B) Standard 32bit kernel (rescue32) with more choice</li> <li>C) Standard 64bit kernel (rescue64) with more choice</li> <li>D) Alternative 32bit kernel (altker32) with more choice</li> </ul>                                                                                                    | >>>>>>>>>>>>>>>>>>>>>>>>>>>>>>>>>>>>>>> |
| A) Run systemnescueca: alrectly start the graphical environment<br>A) Run system tools from floppy disk image<br>B) Standard 32bit kernel (rescue32) with more choice<br>C) Standard 64bit kernel (rescue64) with more choice<br>D) Alternative 32bit kernel (altker32) with more choice<br>E) Alternative 64bit kernel (altker64) with more choice                | ><br>><br>><br>><br>>                   |
| A) Run systemnescueca: alrectly start the graphical environment<br>A) Run system tools from floppy disk image<br>B) Standard 32bit kernel (rescue32) with more choice<br>C) Standard 64bit kernel (rescue64) with more choice<br>D) Alternative 32bit kernel (altker32) with more choice<br>E) Alternative 64bit kernel (altker64) with more choice                | >>>>>>>>>>>>>>>>>>>>>>>>>>>>>>>>>>>>>>> |
| <ul> <li>A) Run system tools from floppy disk image</li> <li>B) Standard 32bit kernel (rescue32) with more choice</li> <li>C) Standard 64bit kernel (rescue64) with more choice</li> <li>D) Alternative 32bit kernel (altker32) with more choice</li> <li>E) Alternative 64bit kernel (altker64) with more choice</li> <li>*) Boot from first hard disk</li> </ul> | >>>>>>>>>>>>>>>>>>>>>>>>>>>>>>>>>>>>>>> |

Automatic boot in 69 seconds...

Press ITABL to edit options or <P2>,<P3>,<P4>,<P5>,<P6>,<P7> for help

Boot standard kernel with default options (should always work). You should use this entry if you don't know which one to use. You can press [TAB] and add extra boot options after rescue32 or/and rescue64 if required

Return drücken, um default boot options zu wählen oder warten. Alles weitere erfolgt mit der Tastatur, eine Maus ist nicht nötig, sie hat auch keine Funktion.

Eingaben sind

das\_ist\_eine\_Eingabe↩

dargestellt. Das Zeichen ← stell das Drücken der Return- (Enter-) taste dar. Befehlszeilen müssen genau so wie dargestellt eingegeben werden, mit allen Leerzeichen und ohne zusätzliche Leerzeichen.

<sup>1</sup> Wie das geht ist in einem anderen Leitfaden beschrieben.

2.027919] cdrom: Uniform CD-ROM driver Revision: 3.20 2.030818] sr 2:0:0:0: Attached scsi generic sg0 type 5 2.031709] input: ImExPS/2 Generic Explorer Mouse as /devices/platform/i8042 /serio1/input/input3 2.035617] Freeing unused kernel memory: 11816k freed 2.040311] Write protecting the kernel read-only data: 12288k 2.045447] Freeing unused kernel memory: 716k freed 2.050099] Freeing unused kernel memory: 604k freed Loading kernel modules... Waiting 1 seconds... Loading keymaps Please select a keymap from the following list by typing in the appropriate name or number. You should prefer the name to the number (for example type 'fr' instead of '16'). Hit Enter for the default 'us' keymap. 5 br-l 1 azerty 2 be 3 bq 4 br-a 6 by 7 cf 9 cz 8 croat 10 de 11 dk 12 dvorak 13 es 14 et 15 fi 19 il 21 it 16 fr 17 gr 18 hu 20 is 22 јр 23 la 24 lt 25 mk 26 nl 28 pl 27 no 29 pt 30 ro 31 ru 32 se 35 sk-z 33 sg 34 sk-y 39 ua 41 us 42 wangbe 36 slovene 37 trf 40 uk 43 fr\_CH 44 speakup 45 cs\_CZ 46 de\_CH 47 sq-lat1 48 fr-bepo 49 colemak 50 de\_neo default choice (US keymap) will be used if no action within 20 seconds << Load keymap (Enter for default):

... jetzt

de↩

eingeben. (Dient zur Auswahl der Deutschen Tastatur.)

Wenn das erscheint ist das System bereit:

|   | Systemkescue-Ca 4.0.0 tty1/6                                                |
|---|-----------------------------------------------------------------------------|
|   | http://www.sysrescca.org/                                                   |
|   |                                                                             |
| × | lype net-setup etho to specify ethernet configuration.                      |
| × | If your PC is on an ethernet local network, you can configure by hand:      |
|   | - ifconfig eth0 192.168.x.a (your static IP address)                        |
|   | route add default gω 192.168.x.b (IP address of the gateway)                |
| ¥ | To be sure there is an ssh server running, type /etc/init.d/sshd start.     |
|   | You will need to create an user or to change the root password with passwd. |
| × | Available console text editors : nano, vim, qemacs, zile, joe.              |
| × | Web browser in the console: elinks www.web-site.org.                        |
| × | Ntfs-3g : If you need a full Read-Write NTFS access, use Ntfs-3g.           |
|   | Mount the disk: ntfs-3g /dev/sda1 /mnt/windows                              |
| × | Graphical environment :                                                     |
|   | Type startx to run the graphical environment                                |
|   | X.Org comes with the XFCE environment and several graphical tools:          |
|   | – Partition manager:gparted                                                 |
|   | - Web browsers:midori                                                       |
|   | - Text editors:gvim and geany                                               |
|   |                                                                             |
| r | oot@sysresccd /root % _                                                     |
|   |                                                                             |
|   |                                                                             |
|   |                                                                             |
|   |                                                                             |

Jetzt muß man ermitteln, welchem Device die USB Festplatte zugewiesen ist. Hierzu direkt nach dem Anschließen der USB Platte

dmseg↩

eingeben.

Jetzt ist etwas wie das zu sehen:

```
18.364765] md: Scanned 0 and added 0 devices.
    18.364770] md: autorun ...
 18.364774] md: ... autorun DONE.
3003.917285] usb 1-1: new high-speed USB device number 2 using ehci-pci
 3004.131824] usb 1-1: New USB device found, idVendor=058f, idProduct=6387
 3004.131843] usb 1-1: New USB device strings: Mfr=1, Product=2, SerialNumber=3
 3004.131856] usb 1-1: Product: Intenso Rainbow Line
 3004.131868] usb 1-1: Manufacturer: Alcor Tech
 3004.131877] usb 1-1: SerialNumber: 12080400012349
 3004.150169] usb-storage 1-1:1.0: USB Mass Storage device detected
 3004.150273] scsi2 : usb-storage 1-1:1.0
 3004.150345] usbcore: registered new interface driver usb-storage
 3005.183511] scsi 2:0:0:0: Direct-Access
                                                Intenso Rainbow Line
                                                                           8.07 PQ
 0 ANSI: 4
 3005.185307] sd 2:0:0:0: Attached scsi generic sg3 type 0
 3005.200191] sd 2:0:0:0: [sdc] 15257600 512-byte logical blocks: (7.81 GB/7.27
GiB)
 3005.209554] sd 2:0:0:0: [sdc] Write Protect is off
 3005.209559] sd 2:0:0:0: [sdc] Mode Sense: 23 00 00 00
 3005.218834] sd 2:0:0:0: [sdc] Write cache: disabled, read cache: enabled, doe
sn't support DPO or FUA
[ 3005.281867] sdc: sdc1
 3005.344996] sd 2:0:0:0: [sdc] Attached SCSI removable disk
 3010.135071] hrtimer: interrupt took 3031112 ns
oot@sysresccd /root
                     X
```

Die Partition auf dem USB Gerät ist hier /dev/sdc1. Es kann auch sein daß das Device noch mehrere Partitionen enthält, dann endet die Bezeichnung der weiteren Partitionen auf 2, 3 u.s.w. Wenn das der Fall ist muß man wissen welche Partition zur Sicherung ausgewählt werden soll. Jetzt wird die Partition eingebunden (neusprech: gemountet). In der Kommandozeile eintippen:

mount /dev/sdc1 /mnt/custom↔ statt sdc1 natürlich die jeweilige Partition.

Jetzt Partition Image starten durch Eingabe von

partimage↩

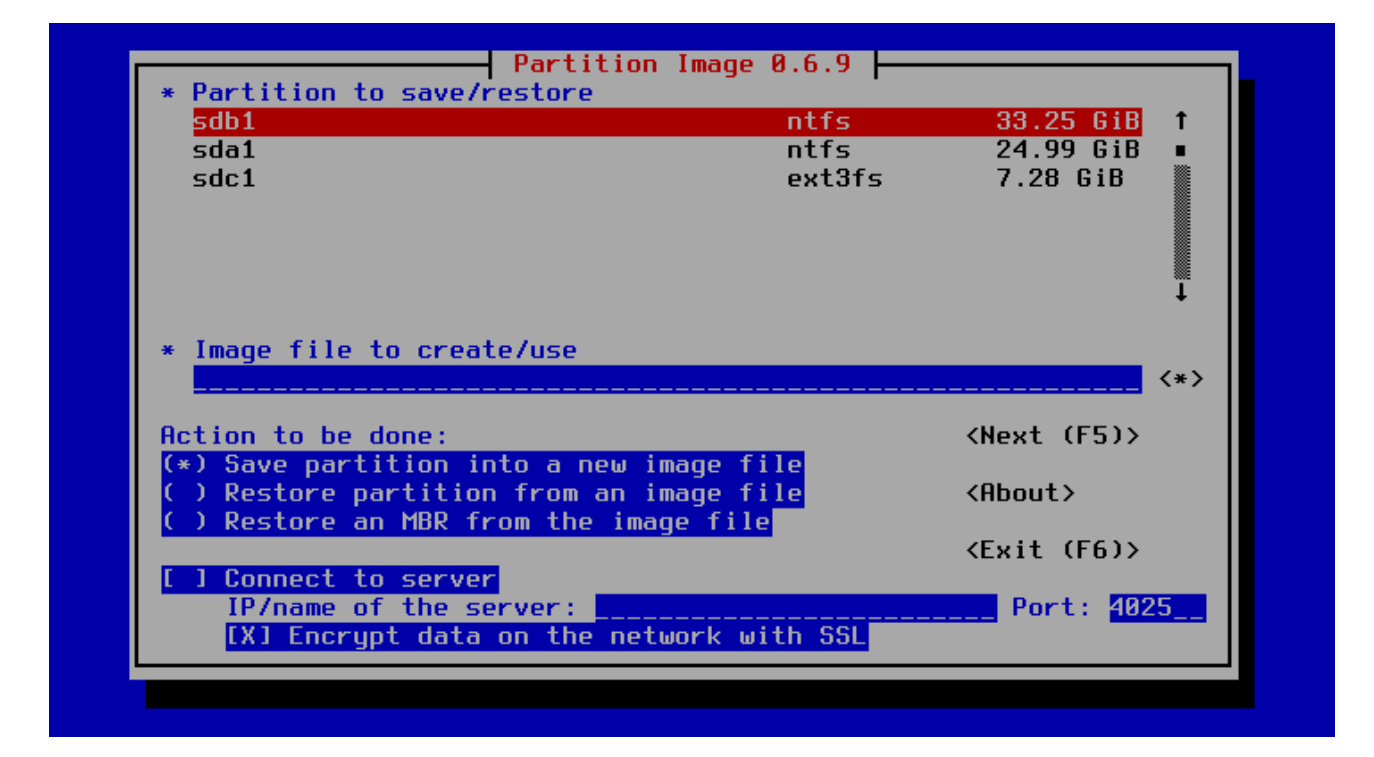

Hier wird mittels der []-Taste von Feld zu Feld gesprungen. Rückwärts mit []]. Auswahl eines markierten Eintrags mit der Leertaste.

Ein kurzer Exkurs in die Bezeichnung der Linux Festplattendevices:

Unter Linux werden Festplatten mit sda, sdb, sdc u.s.w bezeichnet. Die Partitionen werden numeriert, 1 bis 4 für primäre und ab 5 für erweiterte Partitionen (Im obigen Beispiel gibt es 3 Festplatten mit je einer Partition sda1, sdb1 und sdc1.) Eine Festplatte mit 2 Partitionen erscheint als sda1 und sda2. sda1 ist Laufwerk C: unter Windows und sdb1 oder sda2 ist Laufwerk D:. sda3 (oder sdb2 oder sdd1) wäre dann Laufwerk E:)

Hier einen kleine Tabelle, wie Linux Devices unter Windows in der Regel erscheinen:

|    |      |       | 1     | 1     | 1     |       |
|----|------|-------|-------|-------|-------|-------|
|    | 1 HD | 2 HDs | 2 HDs | 3 HDs | 3 HDs | 4 HDs |
| C: | sda1 | sda1  | sda1  | sda1  | sda1  | sda1  |
| D: | sda2 | sdb1  | sda2  | sdb1  | sdb1  | sdb1  |
| E: | sda3 | sdb2  | sdb1  | sdc1  | sdb2  | sdc1  |
| F: | sda4 | sdb3  | sdb2  | sdc2  | sdc1  | sde1  |

sdc1 ist vorhin schon als USB Festplatte identifiziert und unter /mnt/custom eingebunden, scheidet also als zu sicherndes Medium aus, weil hierauf gesichert wird.

Weiterhin ist das Dateisystem der jeweiligen Partition angezeit. Hier haben wir zweimal ntfs und einmal ext3fs. ntfs (NT-Filesystem) ist das Windows NT Dateisystem wie es standardmäßig bei Windows verwendet wird. Es gibt auch noch FAT (File Allocation Table) was aber nur noch auf USB-Sticks und Wechselmedien verwendet wird. ext3fs (extended 3 Filesystem) ist ein Linux / UNIX Dateisystem. Es gibt auch noch ext2 und ext4 und noch diverse andere Dateisysteme unter Linux. Hier ist zu vermuten, daß sda1 und sdb1 Windows Dateisysteme sind (sda1 = C: und sdb1 = D:) und sdc1 ist ja das Sciherungsmedium (USB Platte). Falls die Sicherungsplatte nicht unter Linux formatiert wurde wird hier der Dateityp VFAT auftauchen.

Jetzt geht es Schritt für Schritt weiter

| SdD1                             | ntfs           | 33.25 GiB f           |
|----------------------------------|----------------|-----------------------|
| sdal                             | ntts<br>out3fc | 24.99 618<br>7 29 CHR |
| SUCI                             | extors         | 7.20 010              |
|                                  |                |                       |
|                                  |                |                       |
|                                  |                | t                     |
| * Image file to create/use       |                |                       |
| /mnt/custom/sucherung-xuz        |                | <*>>                  |
| rimerous com sucher ang nga      |                |                       |
| Action to be done:               |                | <next (f5)=""></next> |
| (*) Save partition into a new i  | mage file      |                       |
| ( ) Restore partition from an in | mage file      | <about></about>       |
| ( ) Restore an MBR from the ima  | ge tile        |                       |
| L 1 Coppost to corver            |                | (EXIT (FB))           |
| IB/name of the corver:           |                | Port: 4925            |
| IX1 Encrunt data on the net      | work with SSL  | i di ci <u>1023</u>   |

Partition auswählen, die gesichert werden soll, dann mit  $\mathbb{I}_{-}$  in das nächste Feld

Dateinamen der Sicherung eingeben<sup>2</sup> /mnt/custom/sicherungxyz

Mit 🛛 zur nächsten Maske

| save partition to image file                                                                                                    |
|----------------------------------------------------------------------------------------------------|
| Compression level<br>( ) None (very fast + very big file)<br>(*) Gzip (.gz: medium speed + small image file)<br>( ) Bzip2 (.bz2: very slow + very small image file)                                                                                                    |
| OptionsIf finished successfully:[X] Check partition before saving(*) Wait[X] Enter description( ) Halt[ ] Overwrite without prompt( ) Reboot[ ] mage split mode( ) Last(*) Automatic split (when no space left)( ) Last( ) Into files whose size is:2037 MiB[ ] Wait after each volume change( ) Last |
| <pre></pre>                                                                                                    |
| initializing the operation. [* to cancel, CtrlS to pause, CtrlQ to resume]                                                                                                    |

Die Auswahl wie oben gezeigt einstellen. Bei großen Partitionen und viel Zeit kann auch Bzip2 gewählt werden. (Die Anmerkung wegen NTFS und Bzip2 kann später ignoriert werden.)

Mit 🛛 zur nächsten Maske

Beschreibung eingeben oder auch nicht

Mit 🛛 und 🖾 zur nächsten Maske

Wenn Bzip2 gewählt wurde Meldung mit [] bestätigen (siehe oben)

Zusammenfassung wird angezeigt, mit [] und [] beenden

Sicherung läuft, warten

Wenn die Sicherung beendet ist, das Programm beenden und anschließend Linux mit der Eingabe von

init 0↩

auf der Kommandozeile beenden (Alternativ geht auch 💷 gleichzeitig.)

Dann die CD entnehmen, die Sicherungsplatte abziehen und den Rechner wie gewohnt von der Festplatte starten.

Von dieser Sicherung kann die Festplatte wieder vollständig hergestellt werden. Wie das geht ist in einem anderen Leitfaden beschrieben.

2 /mnt/custom/ ist genau so (ohne Leerzeichen)einzugeben, sicherungxyz ist der frei wählbare Dateiname.

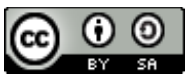

Anleitungen und Tips von Herbert Stalp HGS Software ist lizenziert unter einer <u>Creative Commons</u> <u>Namensnennung - Weitergabe unter gleichen Bedingungen 4.0 International Lizenz</u>.